# **1. INSTALACJA I KONFIGURACJA**

#### Krok pierwszy: Instalacja

• Pobierz paczkę z aplikacją dla swojego systemu

- Ubuntu (po prostu kliknij dwa razy na ściągnięty plik, wpisz swoje hasło gdy system cię o to poprosi i naciśnij "Instaluj")

- openSUSE (po prostu kliknij dwa razy na ściągnięty plik, wpisz swoje hasło gdy system cię o to poprosi i naciśnij "Instaluj")

### Krok drugi: Uruchomienie aplikacji

(Sposób na uruchomienie aplikacji jest prawie identyczny we wszystkich środowiskach graficznych. Jedyną różnicą jest menu w którym jest umieszczony skrót do programu UbuDSL. W GNOME znajduje się on w sekcji "Administracja", w menu "System, w KDE i XFCE jest w sekcji "System".) Poniższy sposób instalacji dotyczy środowiska GNOME.

• Wejdź w menu System>Administracja i wybierz pozycję UbuDSL – Konfiguracja.

Możesz zostać poproszony o swoje hasło, w takim wypadu wprowadź je. Aplikacja zostanie uruchomiona i zobaczysz jej główne okno (jak na zrzucie poniżej)

| wstęp                                                                                                    | •                                                           |   |
|----------------------------------------------------------------------------------------------------|-------------------------------------------------------------|---|
| Witaj w UbuDSL - narzę<br>pomoże Ci skonfigurow<br>połączenie ADSL w sys<br>operacyjnym Linux.<br>Przed rozpoczęciem, o<br>modem od komputera i<br>wtedy naciśnij przycis | dziu, które<br>ać<br>temie<br>Mącz<br>dopiero<br>k "dalej". |   |
| opcje                                                                                                    | · ·                                                         |   |
| konfiguracja                                                                                                    |                                                             | * |
|                                                                                                    |                                                             | • |

## Krok trzeci: Konfiguracja

Wskazówka: Przeczytaj uważnie instrukcje zawarte na liście, po lewej stronie programu. Przejdź do kroku drugiego, klikając przycisk "dalej". Zobaczysz formularz konfiguracji w miejscu gdzie poprzednio znajdowało się logo UbuDSL

| introduction                                                                                                    | •                                                   | Login:<br>Passwor                                                                                                    | mylogin@neostrada.pl |           |       |
|----------------------------------------------------------------------------------------------------|-----------------------------------------------------|----------------------------------------------------------------------------------------------------|----------------------|-----------|-------|
| settings                                                                                                    | ttings 🥮                                            |                                                                                                    | mypassword           |           |       |
| All you have to do is choose your<br>country and service from the list<br>on right, type the service login<br>and password and click "next" to<br>start configuration. |                                                     | Country:                                                                                                    | Polska               | <b>\$</b> |       |
|                                                                                                    |                                                     | Service:                                                                                                    | Neostrada TP         | •         |       |
|                                                                                                    |                                                     | Custo                                                                                                    | m settings           |           |       |
| It is possible that you<br>to insert your system in<br>disc into the drive. Plea<br>when UbuDSL asks you                                                               | will have<br>hstallation<br>ase doit,<br>ur for it. |                                                                                                    |                      |           |       |
|                                                                                                    |                                                     | Set O                                                                                                    | penDNS servers as de | efault    |       |
| configuration                                                                                                    |                                                     | <ul> <li>Establish connection while booting system</li> <li>Establish connection when user plugs modem in</li> </ul> |                      |           |       |
|                                                                                                    |                                                     |                                                                                                    |                      |           | am la |

- Podaj swój login i hasło. Wybierz kraj i usługę. Jeśli twój kraj nie został wymieniony na liście, musisz znać parametry swojej usługi; zaznacz opcję "dostosuj" i wprowadź parametry. Dodatkowo możesz użyć OpenDNS jako domyślnych serwerów DNS i, czy połączenie ma być uruchamiane w czasie uruchamiania systemu oraz po podłączeniu modemu do portu USB.
- Po upewnieniu się, że wprowadziłeś prawidłowe dane, kliknij przycisk "dalej". Konfiguracja może potrwać od kilku sekund do kilkunastu minut, w zależności od twojego systemu i modemu.

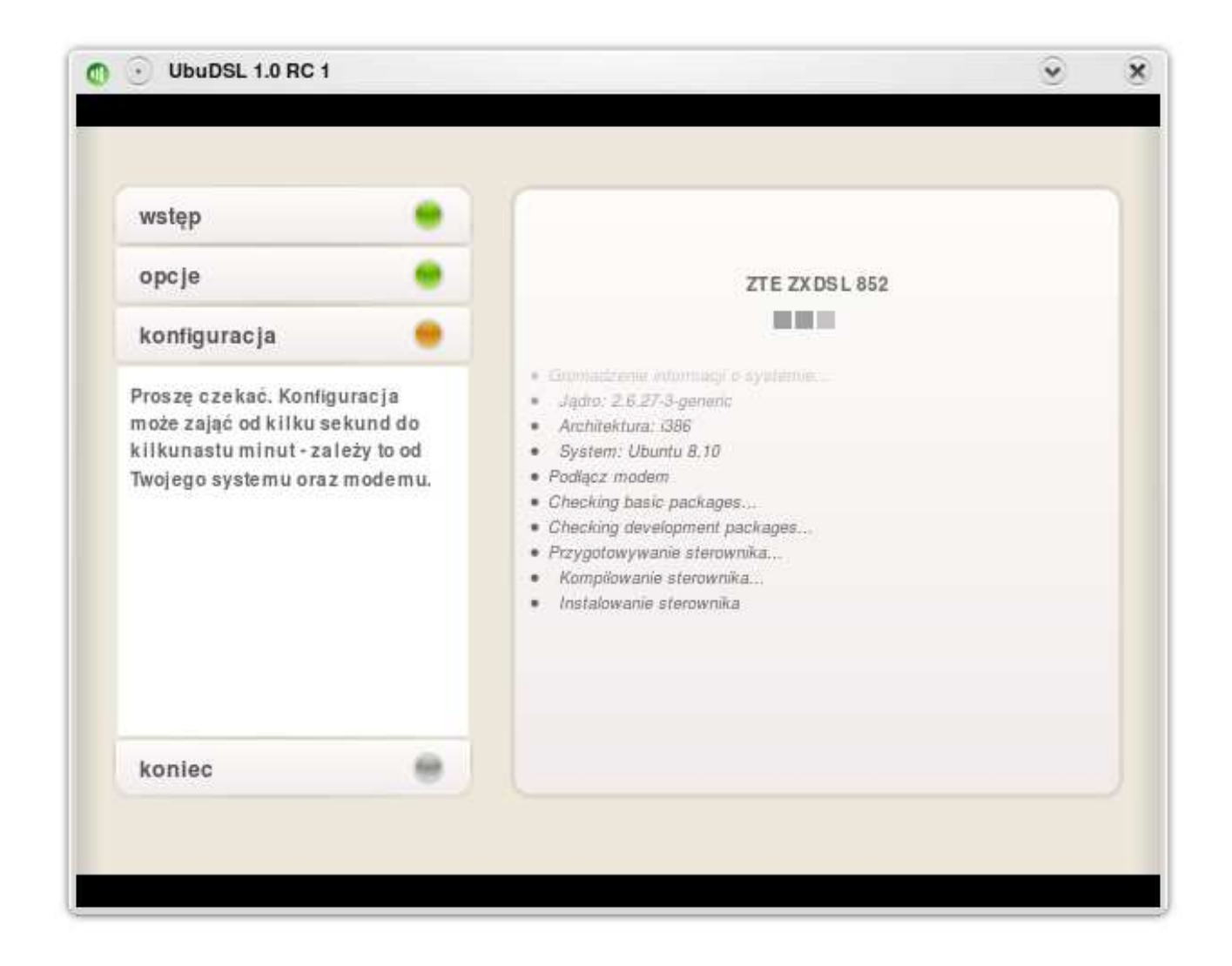

## Krok czwarty: Po konfiguracji

 Po zakończonej konfiguracji zamknij aplikację i uruchom ponownie komputer. Restart jest konieczny, ponieważ niektóre ze sterowników do modemu zostaną załadowane oraz demon UbuDSL musi zostać uruchomiony.

| wstęp        | • |                                                                                                    |
|--------------|---|----------------------------------------------------------------------------------------------------|
| opcje        | • | the second second second second second second second second second second second second second second second se                                                                                                    |
| konfiguracja | • | and the states                                                                                                    |
| koniec       | • | Konfiguracja zakończona pomyślnie. Proszę wcisnąć<br>przycisk "zakończ", by opuścić aplikację. Zalecane jest<br>zrestartowanie komputera, ponieważ niektóre modemy<br>tego wymagają.<br>Możesz łatwo zarządzać połączeniem poprzez Monitor<br>Połączenia dostarczany wraz z UbuDSL. |

# 2. UŻYWANIE APLETU UBUDSL

- Możesz łatwo zarządzać swoim połączeniem za pomocą apletu UbuDSL. Aby go uruchomić, przejdź do menu "Aplikacje" i wybierz Aplet UbuDSL z sekcji "Internet". Powinieneś zobaczyć ikonę UbuDSL w tacce systemowej (obok zegara). Ikona symbolizuje aktualny stan połączenia, modemu i demona.
- Aby się połączyć lub rozłączyć, kliknij prawym przyciskiem myszy na ikonę apletu i wybierz jedno z adekwatnych poleceń w menu. W ten sam sposób możesz zrestartować modem (przydatne w przypadku trudności z połączeniem się), wygenerować log lub otworzyć okno z ustawieniami połączenia. Aby wyświetlić lub ukryć Aplet UbuDSL, kliknij dwa razy na jego ikonę w tacce systemowej lub kliknij prawym przyciskiem na tę ikonę i wybierz odpowiednią opcję z menu.

# **3. PROBLEMY**

- Jeśli masz jakiś problem z konfiguracją lub użytkowaniem programu UbuDSL, zajrzyj do sekcji FAQ.
- Jeśli Twój problem nie został tam opisany albo porada z w/w sekcji Ci nie pomogła, wygeneruj log (wybierz opcję "Wygeneruj log" z menu Apletu UbuDSL), odpowiedz na zadane pytania i opisz problem. Gdy log zostanie wygenerowany, wyślij go na adres ubudsl@gmail.com